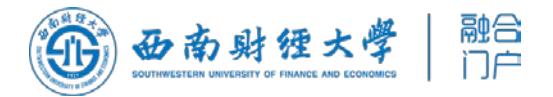

# 统一身份认证平台

# -- 功能说明

# 目录

- 一、登录页面
- 二、登录说明
- 三、忘记密码
- 四、个人中心

1.个人中心入口

2.帐号安全设置

## 3.退出登录

五、如何清除浏览器缓存,如何清除微信缓存

### 一、新版本统一身份认证平台登录页面

统一身份认证平台支持中英文切换,师生用户可点击右上角语言切换按钮进行切换。

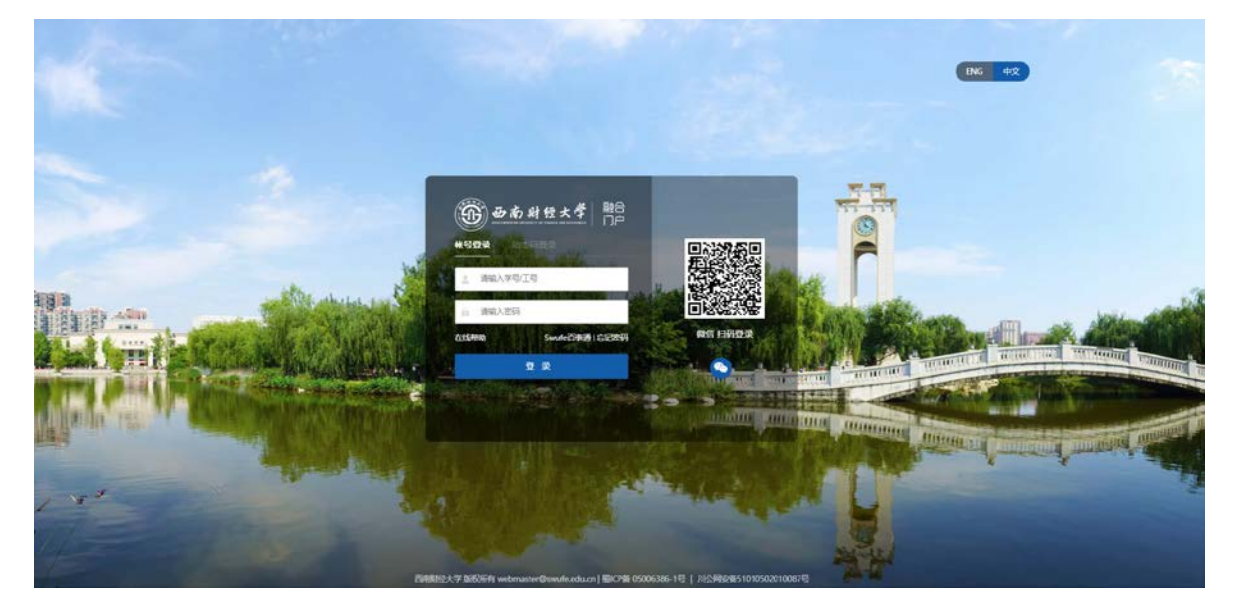

#### 二、新版本统一身份认证平台登录说明

新版统一身份认证平台登录功能与升级前一致,在"帐号登录"功能下,教职工可使用:邮 箱用户名、工号作为帐号,学生使用学号作为帐号登录,密码与升级前一致。在"动态码登录" 功能下,可使用已在统一身份认证平台绑定的个人手机号,收取短信验证码方式进行登录。

平台支持"微信扫码登录"等第三方认证方式登录,第一次扫码登录时,需要完成个人帐号与微信号的绑定,绑定成功后,即可通过微信扫码登录。

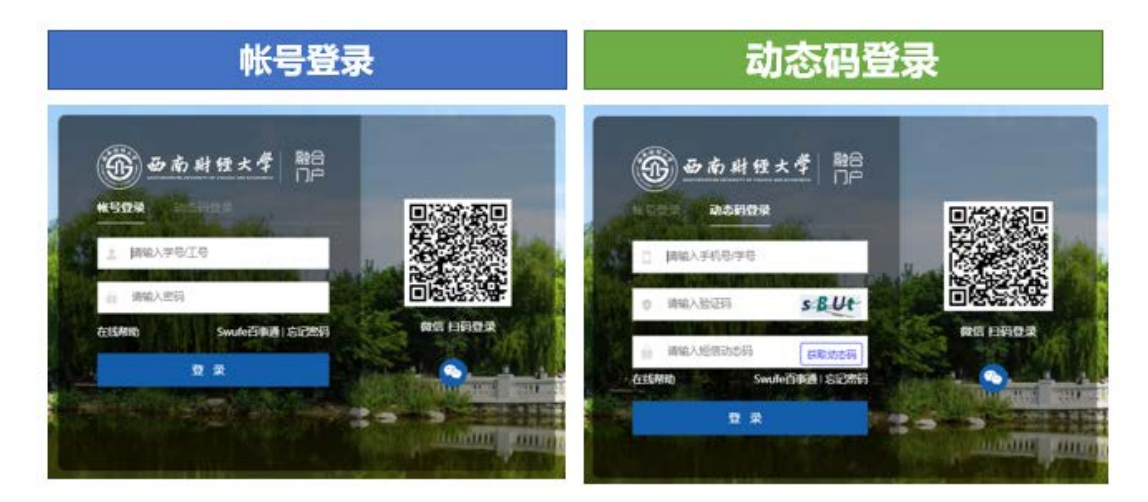

#### 三、忘记密码

如用户忘记密码,需要进行密码重置,请点击登录页面"忘记密码"按钮,进入操作页面。

•

。 请再次确认新密码

具体操作过程如下图所示,验证手机号或验证邮箱需已在个人中心绑定,密码强度应符合系统要求,密码安全规则可参照系统提示。

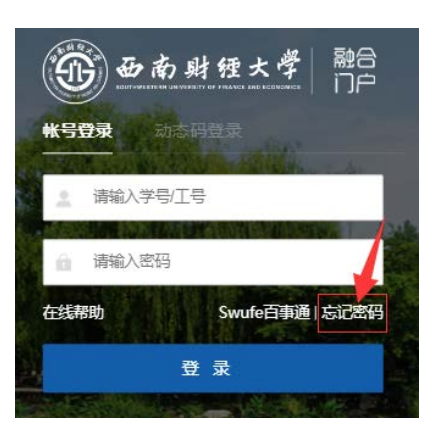

| 「物/                                                                                                    | 、帐号                                                                                                    |                                                                                                    |                                                           |
|----------------------------------------------------------------------------------------------------|----------------------------------------------------------------------------------------------------|----------------------------------------------------------------------------------------------------|-----------------------------------------------------------|
| <b>①</b><br>說入账号                                                                                                    | ().<br>(0.194639                                                                                                    | (3)<br>(230%49                                                                                                    | (4)<br>1824-1821                                          |
|                                                                                                    |                                                                                                    | 诸喻人学等江号指称                                                                                                    |                                                           |
|                                                                                                    |                                                                                                    | 高级人员片中的字符,不确大小吗 F 页119                                                                                                    |                                                           |
|                                                                                                    |                                                                                                    | <b>Σ−</b> ∌                                                                                                    |                                                           |
|                                                                                                    |                                                                                                    |                                                                                                    |                                                           |
|                                                                                                    |                                                                                                    |                                                                                                    |                                                           |
| 2-选择手机号验证                                                                                                    | 或邮箱验证                                                                                                    |                                                                                                    |                                                           |
| 2                                                                                                    |                                                                                                    | (2) (注意校验)                                                                                                    | 3<br>设置金码                                                 |
|                                                                                                    |                                                                                                    |                                                                                                    |                                                           |
|                                                                                                    |                                                                                                    |                                                                                                    |                                                           |
| 手机导验证 邮箱给                                                                                                    | Ω                                                                                                    | 手机号验证  邮箱验                                                                                                    | E                                                         |
| <b>手机导验证</b> 邮稿验<br>中国+12 +05                                                                                                    | 逆<br>設示危急: 130***0200                                                                                                    | 手机号验证 邮箱验证                                                                                                    | E                                                         |
| <u>手机导始证</u> 邮箱给<br>中面大班 - 65                                                                                                    | <ul> <li>25元位部:130****0200</li> <li>25元位部:130****0200</li> <li>25元位部:130*****0200</li> <li>25元位部:130************************************</li></ul> | 手机号验证 邮箱验证<br>前服入GS师运的                                                                                                    |                                                           |
| <b>手机导致证</b> 的神致<br>中国大组 - 55<br>谢和人出记时                                                                                                    | び<br>第万位第:130 <sup></sup> 000                                                                                                    | 手机导验证 邮箱分析                                                                                                    | 2005%4765579464                                           |
| <b>手机驾驶证</b> 部務設立<br>中国大道 + 66<br>回知人知识时                                                                                                    | ₩7%在里: 130***0200<br>● ● ● ● ● ● ● ● ● ● ● ● ● ● ● ● ● ● ●                                                                                                     | 手机号验证 的研究                                                                                                    | E<br>Alim<br>X20X1611444456156M406                        |
| 手机导致证 邮箱登<br>中国大臣 - 66<br>副部人法定时                                                                                                    | 2                                                                                                    | 手机号验证 自动转位                                                                                                    | ARIAN<br>Xelasan Lifat Burgaran<br>Xelasan Lifat Burgaran |
| 新設置 副報告 中国大規 - 66 日本 1000 日本 1000 <p日本 1000<="" p=""> <p日本 1000<="" p=""> <p日本 1000<="" p=""> <p日本 1000<="" p=""> <p日本 1000<="" p=""> <p日本 1000<="" p=""> <p日本 1000<="" p=""> <p日本 1000<="" p=""> <p日本 1000<="" p=""> <p日本 1000<="" p=""> <p日本 1000<="" p=""> <p日本 1000<="" p=""> <p日本 1000<="" p=""></p日本></p日本></p日本></p日本></p日本></p日本></p日本></p日本></p日本></p日本></p日本></p日本></p日本> | i                                                                                                    | 手机导验证 邮用分析                                                                                                    | elila<br>2005h (if da Grannin)                            |
| <u>₹11982</u> BRAME<br>(中国大田 - 48<br>(日本)(日本)<br>(日本)(日本)(日本)<br>(日本)(日本)(日本)(日本)(日本)(日本)(日本)(日本)(日本)(日本)                                                                                                    | iž                                                                                                    | 手机导验正 <b>的研究</b><br>                                                                                                    | E<br>20056-02-02-02-02-02-02-02-02-02-02-02-02-02-        |
| <u>手机器紙</u> 20補給<br>単単大規 46<br>通路人法(日日<br>3-设置强度符)<br>(記校論                                                                                                    | E                                                                                                    | 手机号验证       邮制会         ●       ●         ●       ●         ●       ●         ●       ●         ●       ●         ●       ●         ●       ●         ●       ●         ●       ●         ●       ●         ●       ●         ●       ●         ●       ●         ●       ●         ●       ●         ●       ●         ●       ●         ●       ●         ●       ●         ●       ●         ●       ●         ●       ●         ●       ●         ●       ●         ●       ●         ●       ●         ●       ●         ●       ●         ●       ●         ●       ●         ●       ●         ●       ●         ●       ●         ●       ●         ●       ●         ●       ●         ●       ● | E<br>etiliti<br>xexeni ideo Granne                        |
| <u>11時</u><br>(中国大規 + 66<br>(副) (上日日)<br>(日)<br>(日)<br>(日)<br>(日)<br>(日)<br>(日)<br>(日)<br>(日)<br>(日)                                                                                                    | E                                                                                                    | <b>手机号始近 創始分</b><br>明和人の明治な<br>の<br>同一<br>の<br>日<br>の<br>日<br>の<br>日<br>の<br>日<br>の<br>日<br>の<br>の                                                                                                    |                                                           |

是低得分为60分,请确认!

推荐字母、数字及特殊符号的密码组合。 系统为您校验密码得分。

√ 敏感性校验通过

ø

# 四、个人中心

## 1. 个人中心入口

在学校官网首页访问"师生事务大厅"。

| ب<br>۲۳۹ و                                                                        | R<br>Element                      | OA<br>OAKI6                | ER<br>Takitan                                                                                                    | ▶<br>西财公开课                            | +四五規划                                                              |             | <b>E</b><br>西射易班 |
|-----------------------------------------------------------------------------------|-----------------------------------|----------------------------|----------------------------------------------------------------------------------------------------|---------------------------------------|--------------------------------------------------------------------|-------------|------------------|
| 学术讲座                                                                              |                                   | <b>夏</b> 多>>               | 通知                                                                                                    | 公告 校[                                 | 园时讯                                                                |             | <u>8</u> 8       |
| 11-10 如奈金書                                                                        | u系统中协同行为                          | DEL.                       | <ul> <li>关于本书</li> </ul>                                                                                                    | 明第六至十周学生学业指                           | 导中心姿况教师道近我的                                                        | 80          | (2022-10-19      |
| 2022 程间: 11月15日 10:00-11:30<br>程间: 11月15日 20:00-11:30<br>笔册: 随用金砚, 金砚D: 147693913 |                                   | ■ 关于开稿                     | 关于开展2022年回川盟大学生数据科学与统计建模竞赛的通知                                                                                                    |                                       |                                                                    | [2022-09-30 |                  |
|                                                                                   |                                   | <ul> <li>Extent</li> </ul> | <ul> <li>西南封经大学2025年可待局侨资适目由请及宣讲通知</li> </ul>                                                                                                    |                                       | [2022-09-30                                                        |             |                  |
| 11-10 "相切社                                                                        | -10 "组织行为学和战略管理"高                 |                            | ■ 关于2022                                                                                                    | 关于2022年国庆节放假及有关安排的通知                  |                                                                    |             | [2022-09-30      |
| 2022 封间: 1                                                                        | 左州亚理二大学挑响<br>1月21日 9:00-11:00     | 新学校 刘行家门臣                  | <ul> <li>(1)</li> <li>(2)</li> <li>(3)</li> <li>(4)</li> <li>(5)</li> <li>(5)</li> <li>(6)</li> <li>(7)</li> <li>(7)</li></ul> | 大学2022年专职辅导员及                         | 普理人美丽特公告                                                           |             | [20/2-09-29      |
| 21月1日                                                                             | Reix, eixio, a                    | 27 980 478                 | CASHLE                                                                                                    | 10、免费的取入文社科集                          | 外文唱行论文                                                             |             | 12022-09-23      |
| Narrow                                                                            | ly Rational                       |                            | <ul> <li>99.80</li> </ul>                                                                                                    |                                       |                                                                    |             | (2022-09-19      |
| 11-10 主持人: 1<br>2022 武臣 11                                                        | 新加坡運送大学 仲約<br>1月16日 1400-15       | 波影動所<br>30                 | ■ 关于 191                                                                                                    | 8. 动型管规试电系统                           | (2)<br>(2)<br>(2)<br>(2)<br>(2)<br>(2)<br>(2)<br>(2)<br>(2)<br>(2) |             | (2022-09-16      |
| 动虎 新                                                                              | RAR ARD: 5                        | 16147166                   | <ul> <li>关于本书</li> </ul>                                                                                                    | 中国三亚五周亭主学业指                           | 导中心消失款师道把表的                                                        | <u>8</u> 40 | 12022-09-15      |
| Contac                                                                            | t discontinuitie                  | in                         | <ul> <li>关于本来</li> </ul>                                                                                                    | ····································· | いたのでありのほどの                                                         |             | (2022-09-04      |
| 11-09 重席人: 4                                                                      | 普遍地市大学 网络装                        | #C16                       | <ul> <li>关于本平</li> </ul>                                                                                                    | 国第一派学生学业编导中                           | いる内容の意味の意味の                                                        |             | [2022-08-28      |
| 时间:11<br>现点:算                                                                     | (月14日 10:30-11:3<br> 代会议: 会议(D: 3 | 9<br>89475221              | ■ 2022/EH                                                                                                    | <b>寨字的开学后面经济在</b> 集                   | E .                                                                |             | 12022-08-22      |

通过师生事务大厅顶部导航区,进入"个人中心"。

| 金布利亚大学 合百页     白百页     □     □     □     □     □     □     □     □     □     □     □     □     □     □     □     □     □     □     □     □     □     □     □     □     □     □     □     □     □     □     □     □     □     □     □     □     □     □     □     □     □     □     □     □     □     □     □     □     □     □     □     □     □     □     □     □     □     □     □     □     □     □     □     □     □     □     □     □     □     □     □     □     □     □     □     □     □     □     □     □     □     □     □     □     □     □     □     □     □     □     □     □     □     □     □     □     □     □     □     □     □     □     □     □     □     □     □     □     □     □     □     □     □     □     □     □     □     □     □     □     □     □     □     □     □     □     □     □     □     □     □     □     □     □     □     □     □     □     □     □     □     □     □     □     □     □     □     □     □     □     □     □     □     □     □     □     □     □     □     □     □     □     □     □     □     □     □     □     □     □     □     □     □     □     □     □     □     □     □     □     □     □     □     □     □     □     □     □     □     □     □     □     □     □     □     □     □     □     □     □     □     □     □     □     □     □     □     □     □     □     □     □     □     □     □     □     □     □     □     □     □     □     □     □     □     □     □     □     □     □     □     □     □     □     □     □     □     □     □     □     □     □     □     □     □     □     □     □     □     □     □     □     □     □     □     □     □     □     □     □     □     □     □     □     □     □     □     □     □     □     □     □     □     □     □     □     □     □     □     □     □     □     □     □     □     □     □     □     □     □     □     □     □     □     □     □     □     □     □     □     □     □     □     □     □     □     □     □     □     □     □     □     □     □     □     □     □     □     □     □     □     □     □     □     □     □     □     □     □     □     □     □     □     □     □     □ | 日の事大庁 日 工作台 各 个人中心                        |                                                           | <i>₽</i> • •                               |
|----------------------------------------------------------------------------------------------------|-------------------------------------------|-----------------------------------------------------------|--------------------------------------------|
| 师生事务大厅                                                                                                    |                                           | AL                                                        |                                            |
| <b>搜察</b><br>历史搜索: 外事                                                                                                    | 搜索                                        | C I                                                       | 经世济民 数位以求                                  |
| 教师服务事项 我收藏的服务                                                                                                    |                                           |                                                           | 查看更多>                                      |
| 货币金融博物馆参观<br>の 其他<br>日 前书館                                                                                                    | 実验室臨时使用申请<br>○ 炊売数学<br>○ 经济数学<br>○ 经济数学本心 | <ul> <li>合同管理</li> <li>の行政功公</li> <li>(2)校長の公室</li> </ul> | ためまた  たので  たので  たので  たので  たので  たので  たので  た |
| ■ 財务票据申询<br>◎ 财务事务<br>G 财务处                                                                                                    |                                           |                                                           |                                            |

### 2.帐号安全设置

通过顶部导航菜单,进入"帐号安全"页面。

(1)"设置帐号"功能可进行修改密码、修改绑定手机号、绑定邮箱等帐号安全设置相关操作。

| 一 西南射程大 | 外 统一身份认证 | 我的应用 帐号安全 认证记录 个人资料 微好设置        | 简体中文 🗸 |
|---------|----------|---------------------------------|--------|
| ◆ 设置帐号  | ■ 设置帐号   |                                 |        |
| ◎ 第三方帐号 | ⊘ 登录密码   | 当前密码符合要求                        | 更换密码   |
| ☑ 关联帐号  | ⊘ 安全问题   | 设置安全问题,方便找回密码                   | 更换     |
| ▲ 生物识别  | ⊘ 登录别名   | 可以使用整录别名:[]登录系统                 | 更换     |
|         | 0 邮箱绑定   | 绑定邮箱后,可以提高您帐户的安全程度              | 立即绑定   |
|         | 🕑 手机号绑定  | 当前绑定手机号130****0200,若手机号停用,请及时更换 | 更换     |

(2)"第三方帐号"功能可查看已绑定的第三方帐号,如:微信、微信服务号等,可以在此操作 与微信号和微信服务号的解绑。

师生用户在"SWUFE 移动校园"的身份绑定即是在此处进行管理,操作微信服务号的解绑, 即可解除个人统一身份认证帐号在"SWUFE 移动校园"公众号的绑定。如需更换微信号绑定 "SWUFE 移动校园",即在此处进行操作。

| ✿ 设置帐号  | ■ 第三方帐号绑定      |   |
|---------|----------------|---|
| ◙ 第三方帐号 | 100 mis. (已绑定) | 掷 |
| ◙ 关联帐号  | 微信服务号 []       | 掷 |
| ▲ 生物识别  |                |   |
|         |                |   |

(3)"关联帐号"功能可以查看本人不同身份的认证帐号,即本人的教职工和学生帐号,或本人的本科生和研究生学号。系统升级后,支持本人不同身份帐号绑定同一个手机号(升级前不支持),便于用户通过手机号绑定方式找回不同身份帐号密码。注意:多身份用户在使用"动态码登录"时,因同一个手机号码绑定了多个帐号,需预先在此页面设置"默认帐号"才能正常使用"动态码登录"功能。

| 关联帐号 | 关联说明:        |                     |      |        |
|------|--------------|---------------------|------|--------|
|      | 已关联帐句,可以使用。  | 146号模式登录。           |      |        |
|      | 88-95        | essetia             | 影认账户 | 194E   |
|      | 212083500001 | 2022-10-28 13:23:15 |      | 10为最后人 |
|      | 20150294     | 2022-10-27 10:36:28 | 4    | 设为数认   |

#### 3.退出登录

点击页面右上角个人头像处箭头,点击弹出的"退出登录"按钮退出登录。

| <u>.</u><br>В выних | 养 统一身份认证    | 我的应用 新导安全 从正记录 个人资料 偏行         |             |
|---------------------|-------------|--------------------------------|-------------|
| 0 2265              | • 设置帐号      |                                | 11129       |
| ◎ 第三方标号             | 型表示码        | 当前空码符合要求                       | 更独称码        |
| 5 关联帐号              | 😋 安全问题      | 设置安全问题、方便找回密码                  | 便续          |
| B 生物研制              | 登录别名        | 可以使用登录册名: [ wangzhifeng ] 登录系统 | 更换          |
|                     | A 112010-0- |                                | - Collegest |

# 五、如何清除浏览器缓存,如何清除微信缓存

如遇系统切换后,使用正确用户名密码仍无法登录新版统一身份认证,用户可尝试清除浏览器缓存 后再进行登录,谷歌浏览器清除缓存操作如下图所示:

|                                           | 谷歌浏览器 - 清除缓存操作                                                                                                    |                                                                                               |
|-------------------------------------------|----------------------------------------------------------------------------------------------------|-----------------------------------------------------------------------------------------------|
| ← → C © Chrome   chrome//settings/privacy |                                                                                                    |                                                                                               |
| <ul> <li>设置</li> </ul>                    | Q. 2000-000                                                                                                    | 17开始的日<br>17开始的日本<br>17开始的元年(1日日)<br>17日前日(1日日日)<br>17日前日(1日日日)<br>17日前日(1日日日)<br>17日前日(1日日日) |
| 上 回時 Google                               | 安全给费                                                                                                    | Reda<br>Teana Cuira                                                                           |
|                                           | Chronie 和松子说中它也交起来出版,不由了常是中等问题出来间 g用收益                                                                                                    | 1855 - 100% · C3                                                                              |
| <ul> <li>MA</li> </ul>                    | BUINERAN                                                                                                    | Name<br>Bitter-                                                                               |
| o' iawain                                 | ABAA KEEN SA 2013                                                                                                    | R世紀内方二 Coles 要定工具 ・<br>会議は成方式二 編編 型切 見制 432                                                   |
|                                           | · MARY STUDIOUS COOKING INFO COOKING INFO COOKING INTING COOKING INFO COOKING INTING COOKING INTING COOKINGI | 7世2日4日                                                                                        |
| 0 million                                 | <ul> <li>         · 经重要数比如可加加的合约中         · · · · · · · · · · · · · · ·</li></ul>                                                                                                    | 2 単元で<br>任务管理器 Shift+Est 建出                                                                   |
| 9 ===<br>TEAE                             | Cooke 以其他用出記題<br>已且上于同時式下已第三方 Cooke                                                                                                    | RiteIA Ont-Dates                                                                              |
| 1 Filed<br>A Kitt                         | <ul> <li> <sup>62</sup></li></ul>                                                                                                    |                                                                                               |
| ◎ 重要用曲道                                   | 卒 内部協会<br>協制開始可以使用的協力や点信息 (DOC監信息、画像先、所の50年(12月16)、                                                                                                    |                                                                                               |
| ★ LMRA []                                 |                                                                                                    |                                                                                               |
|                                           |                                                                                                    |                                                                                               |
|                                           | ·科林刘氏教授<br>董士 武臣 ·                                                                                                    |                                                                                               |
|                                           | 部         部内工程         15月1日         15月1日          15月1日         15                                                                                                    |                                                                                               |
|                                           | 5/A 2000.00                                                                                                    |                                                                                               |

如遇系统切换后, Swufe 移动校园无法正常访问,请尝试清除微信缓存后再次登录。

|                                                                                                    | 微(        | 言 - 清除缓存操作             |                                                                                                    |
|----------------------------------------------------------------------------------------------------|-----------|------------------------|----------------------------------------------------------------------------------------------------|
|                                                                                                    | < igm     | く通用                    | 〈 存储空间                                                                                                    |
| Contract of the second second | 帐号与安全     | > 深色模式 跟随系统 >          |                                                                                                    |
|                                                                                                    | 青少年模式     | > 开启模屏模式               | ● 1014 E 内立间 ● チャレカ 王间 = チャックカ 王向<br>数信已用空间                                                                    |
| ፼ 服务 >                                                                                                    | 关怀模式      | 开启NFC功能                | 19.0 GB                                                                                                    |
| ☆ 收藏 >                                                                                                    | 新消息通知     | > 自动下载微信安装包 仅WI-Fi网络 > | <b>建存</b>                                                                                                    |
| 日期友園                                                                                                    | 關天        | > 多语言 跟随系统 >           | 4.9 GB 國際保護                                                                                                    |
| (b) 视频号 >>>>>>>>>>>>>>>>>>>>>>>>>>>>>>>>>>>                                                                                                    | 通用        | > 字体大小 >               | 助微信的正常使用。                                                                                                    |
| C +0 >                                                                                                    | 95.       | 照片、视频、文件和通话            | ■天记录<br>15.1 GB                                                                                                |
| 🤢 表情 >                                                                                                    | 朋友权限      | 发现页管理                  | 可请理所选的图片,视频和文件,或者图除所选的聊天记录。                                                                                    |
| 设置 >>                                                                                                    | 个人信息与权限   | 辅助功能                   | Ter Post                                                                                                    |
|                                                                                                    | 个人信息収集清单  | 存储空间 >                 | 0 KB                                                                                                    |
|                                                                                                    | 第三方信息共享清单 | 2                      | 其他数据包括:主程序、程序文件、资源文件、其他标号<br>每天记录等。如常清理其他帐号的聊天记录、可登录该框<br>号讲行事件: 脸点之外的其他教得不可请理                                 |
|                                                                                                    | 关于微信      | 2                      | a management of the second second second second second second second second second second second second second |
|                                                                                                    | 帮助与反馈     | 2                      | 手机剩余可用 52.7 GB 空间                                                                                              |